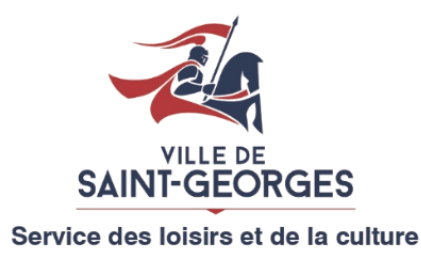

# EN LIGNE - Pour l'utilisateur qui désire sélectionner un cours privé au centre de ski.

Pour accéder à la plateforme d'inscription en ligne, utilisez le lien suivant : <u>https://ski.saint-georges.ca/nos-services/inscriptions-en-ligne/</u>

Si vous n'avez pas d'accès en ligne pour vous et votre famille ou s'il y a des changements à faire dans votre dossier ou même si vous désirez bénéficier des réductions de la carte-loisirs, vous devez appeler le centre de ski Saint-Georges au 418 228-8151.

Les disponibilités s'affichent en ligne 9 jours d'avance et elles se ferment 1 journée avant. Si vous désirez vérifier s'il y a de la disponibilité la journée même, vous pouvez appeler au centre de ski Saint-Georges au 418 228-8151.

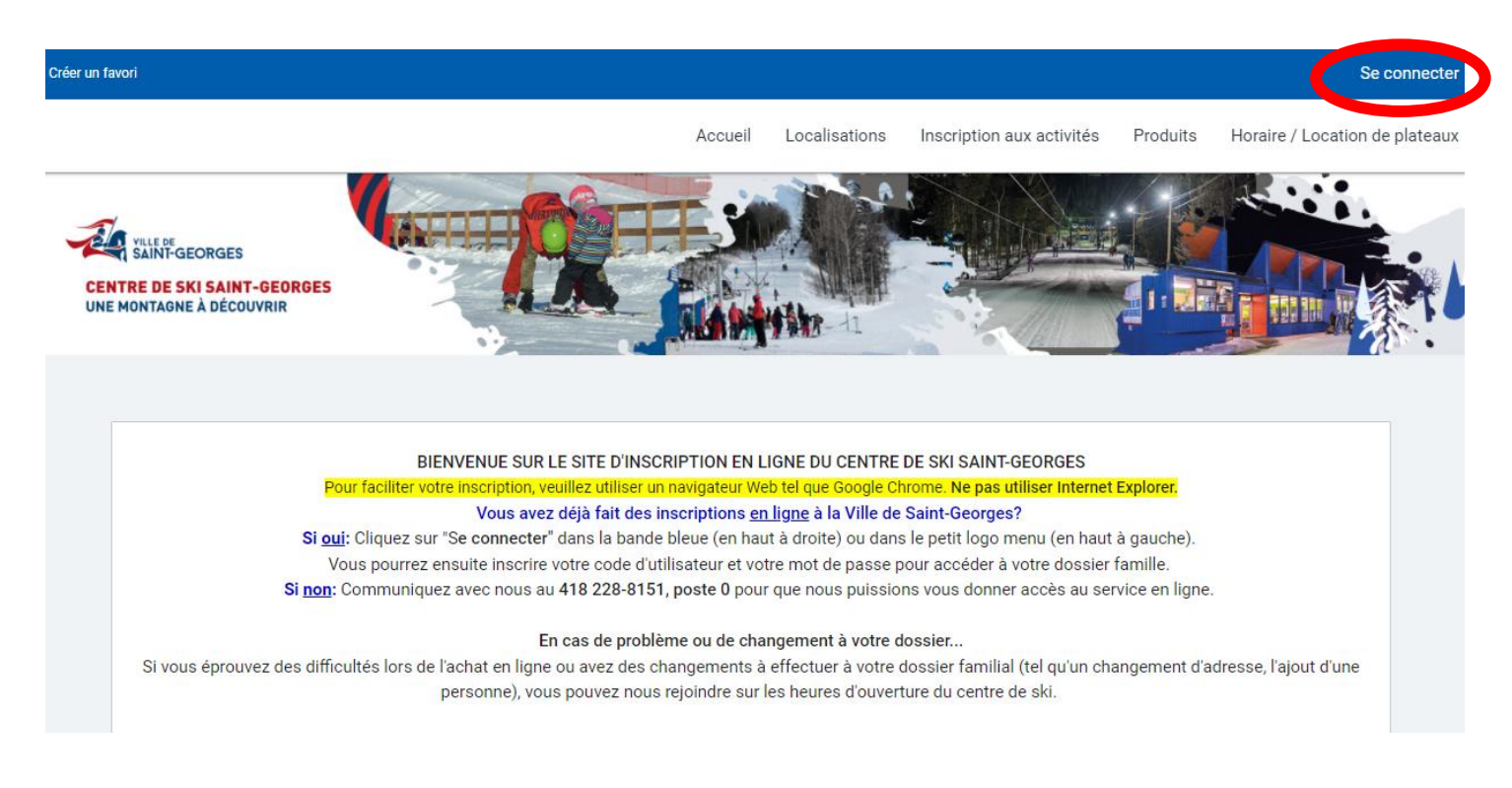

1- Cliquer sur « Se connecter »

2- Vous devez entrer vos informations de compte en ligne.

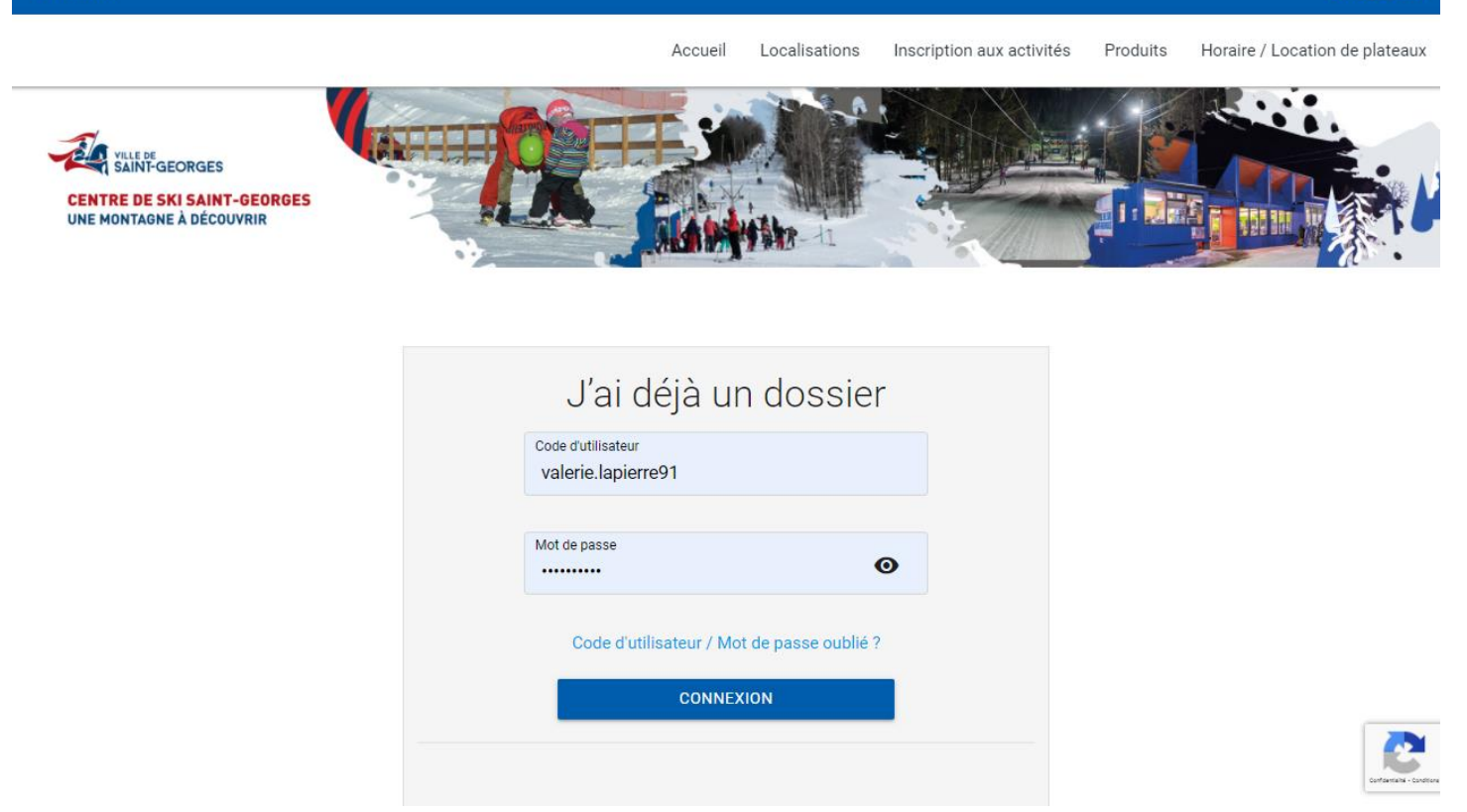

3- Une fois connecté, vous arriverez dans le dossier de votre famille. Vous devez vous assurer que tous les membres de votre famille ne sont pas en rouge pour simplifier les inscriptions. Si un membre est en rouge, il y a un questionnaire à compléter. Vous devez cliquer sur le dossier du membre de la famille en rouge pour vérifier les informations du membre ainsi que le questionnaire.

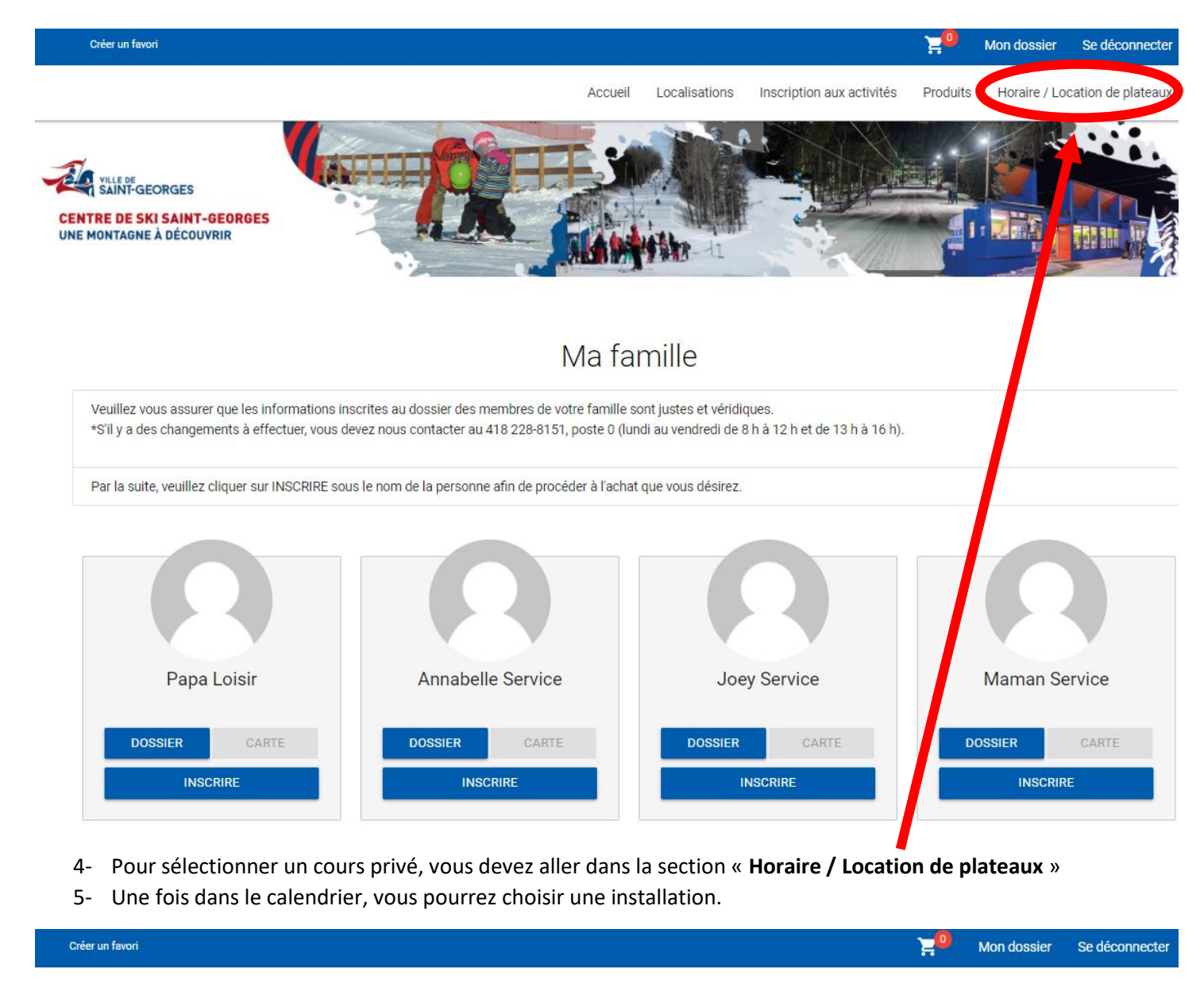

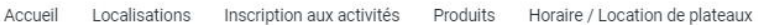

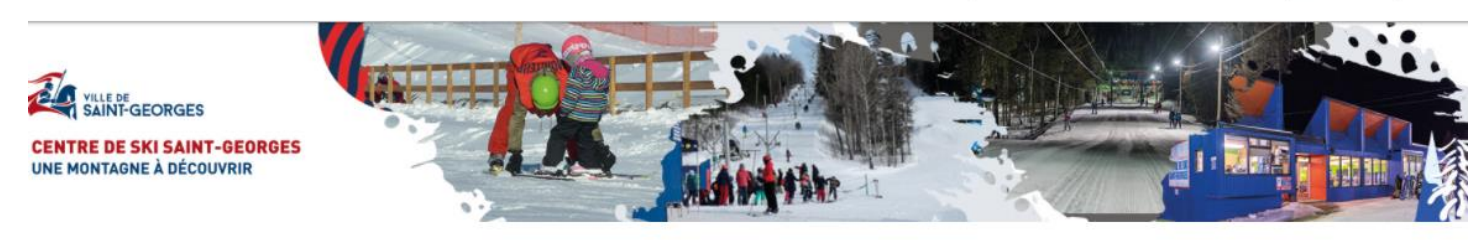

## Horaire / Location de plateaux

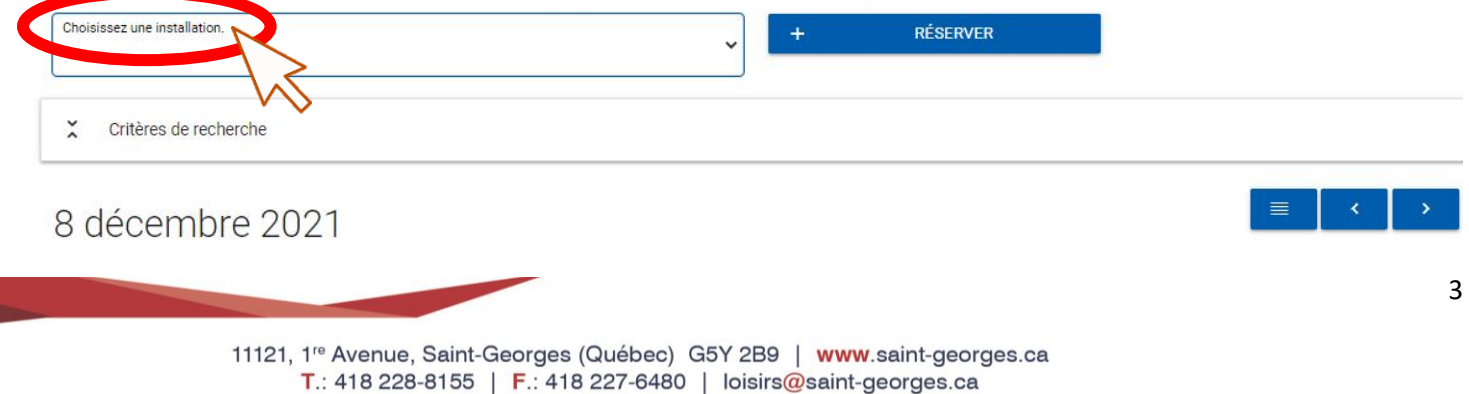

- 6- Dans le menu déroulant, vous pouvez sélectionner « CENTRE DE SKI ST-GEORGES COURS PRIVÉ » pour visualiser dans le calendrier toute l'offre de service. Il est également possible de choisir le moniteur de votre choix pour ne voir que ses disponibilités.
  - a. Vous devez cliquer sur l'option qui vous convient le mieux!

| Choisissez une install | ation.                                             | ~  |         |
|------------------------|----------------------------------------------------|----|---------|
|                        |                                                    |    |         |
| CENTRE DE SK           | (I ST-GEORGES - COURS PRIVÉ                        |    |         |
| CENTRE DE SK           | (I ST-GEORGES - COURS PRIVÉ - Moniteur 1 - Ski     |    |         |
| CENTRE DE SK           | (I ST-GEORGES - COURS PRIVÉ - Moniteur 2 - Ski     |    |         |
| CENTRE DE SK           | (I ST-GEORGES - COURS PRIVÉ - Moniteur 3 - Ski     |    |         |
| CENTRE DE SK           | (I ST-GEORGES - COURS PRIVÉ - Moniteur 4 - Ski     | je | eu. 9 ( |
| CENTRE DE SK           | (I ST-GEORGES - COURS PRIVÉ - Moniteur 5 - Planche |    |         |

- 7- Une fois le calendrier ouvert, vous pouvez filtrer les critères de recherche pour simplifier le visuel selon vos besoins.
  - a. Les zones grises dans le calendrier correspondent à des indisponibilités des moniteurs. Lorsque vous voyez un espace blanc, le moniteur est disponible.
  - b. Cliquer sur la zone blanche qui vous convient pour pouvoir réserver la plage horaire de votre choix.

| Choisissez une installation.<br>CENTRE DE SKI ST-GEORGES - COURS PRIVÉ |                  | × +                     | RÉSERVER              |                      |
|------------------------------------------------------------------------|------------------|-------------------------|-----------------------|----------------------|
| Critères de recherche                                                  |                  |                         |                       |                      |
| Mode d'affichage<br>JOUIT                                              |                  | Heure de début<br>00:00 | Heure de fin<br>24:00 | ~                    |
|                                                                        |                  |                         |                       |                      |
| décembre 2021                                                          |                  |                         |                       | ≣ < >                |
| Moniteur 1 - Ski                                                       | Moniteur 2 - Ski | Moniteur 3 - Ski        | Moniteur 4 - Ski      | Moniteur 5 - Planche |
| 1:00                                                                   |                  |                         |                       |                      |
| 2:00                                                                   |                  |                         |                       |                      |
| 3:00                                                                   |                  |                         |                       |                      |
| 4:00                                                                   |                  |                         |                       |                      |
| 5:00                                                                   |                  |                         |                       |                      |
| 5:00                                                                   |                  |                         |                       |                      |
| 200                                                                    |                  |                         |                       |                      |
| 9:00 \$:00-10:00                                                       |                  |                         |                       |                      |
| 0:00 10:00-11:00                                                       |                  |                         |                       |                      |
| 1:00                                                                   | K                |                         |                       |                      |
| 2:00                                                                   |                  |                         |                       |                      |
| 3:00                                                                   |                  |                         |                       |                      |
| 4.00                                                                   |                  |                         |                       |                      |
|                                                                        |                  |                         |                       |                      |

8- Vous devez cliquer sur le menu déroulant « + Autres informations » pour assigner le cours privé au bon membre de votre famille. Par défaut, un cours privé n'est que pour 1 personne. Il est donc inutile d'ajouter des personnes. Il est également inutile d'ajouter une « raison de la réservation ».

| Autres informations         |   |                            |                            |
|-----------------------------|---|----------------------------|----------------------------|
| Membre<br>Annabelle Service | ~ | * Nombre de personnes<br>1 | * Raison de la réservation |
|                             |   |                            |                            |

9- Il faut ensuite vérifier que vous avez bien sélectionné la bonne date et le moniteur de votre choix. Il vous reste à cliquer sur la disponibilité de cours qui vous convient.

| Date de la réservation |     |                            |              |   |
|------------------------|-----|----------------------------|--------------|---|
| Année<br>2021          | ~ M | <sup>bis</sup><br>Décembre | v Jour<br>09 | ~ |
| Jurée                  |     |                            |              |   |
| 1 Heure(s)             |     | ~                          |              |   |
|                        |     |                            |              |   |

- 10- Votre choix changera de couleur
  - a. Vous aurez à remplir le questionnaire
  - b. Puis à cliquer sur « Réserver »

11121, 1<sup>re</sup> Avenue, Saint-Georges (Québec) G5Y 2B9 | www.saint-georges.ca T.: 418 228-8155 | **F**.: 418 227-6480 | loisirs@saint-georges.ca

| <br>(a, a) |   |   | e. | • |
|------------|---|---|----|---|
| 100        | • | - | ×  | • |

13:00 - 14:00

14:00 - 15:00

### X Questionnaire

RESPONSABILITÉ DU PARENT/TUTEUR/RESPONSABLE ou PARTICIPANT

Le parent/tuteur/responsable ou participant a la responsabilité de s'assurer que l'équipement de ski ou de planche à neige de l'élève est adéquat, sécuritaire, en bon état et vérifié régulièrement; Le port du casque est obligatoire pour les cours;

Le parent/tuteur/responsable ou le participant a la responsabilité de divulguer au moniteur toute condition médicale préexistante de l'élève susceptible d'avoir un impact sur la pratique du ski et des risques inhérents; J'ai pris connaissance des règlements suivants et les respecterai :

Sur le site, les enfants de moins de 9 ans doivent être accompagnés d'un adulte.

Tous les accompagnateurs de 13 ans et plus devront présenter un passeport vaccinal et une pièce d'identité pour être admis sur le site du centre de ski.

#### RECONNAISSANCE DES RISQUES :

La pratique du ski ou de la planche à neige comporte des risques inhérents, peu importe le niveau de supervision du moniteur et le niveau d'habileté de l'élève, risques que je reconnais et accepte.

#### RESPONSABILITÉ DE L'ÉLÈVE :

Il est de la responsabilité de l'élève de respecter les consignes et de mettre en pratique les enseignements reçus du moniteur; Il est de la responsabilité de l'élève de respecter la signalisation et d'agir de façon sécuritaire.

#### SUPERVISION

Je reconnais que le ski ou la planche à neige se pratique sur une grande superficie ce qui implique que le moniteur n'est pas à proximité de son élève à tout moment ni ne peut intervenir directement en tout temps; Le moniteur ne peut avoir en tout temps de contact visuel avec son élève;

#### ACCEPTATION :

Je reconnais que la pratique du ski ou de la planche à neige et l'utilisation des remontées mécaniques comportent des risques et dangers inhérents et accepte d'assumer l'entière responsabilité pour tout dommage corporel, moral ou matériel résultant des risques ou dangers inhérents et accepte de libérer et exonérer l'école de ski de toute responsabilité pour tout dommage corporel, moral ou matériel pouvant en découler.

### ⊻

Si votre enfant présente une condition médicale spécifique, veuillez la spécifier ici :

#### Réponse

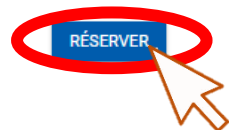

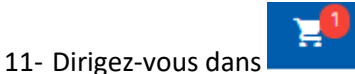

en haut à droite pour confirmer et compléter la transaction.

a. Il est <u>IMPORTANT</u> de noter que le système ne permet que d'<u>acheter 1 cours privé par transaction</u>. Si vous désirez en prendre plus d'un, vous devez retourner dans la section « Horaire / Location de plateaux » et refaire les étapes « 5- » à « 10- ».